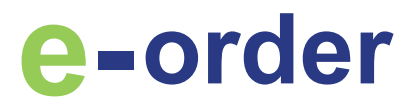

# UPUTE ZA KORISNIKE WEB TRGOVINE

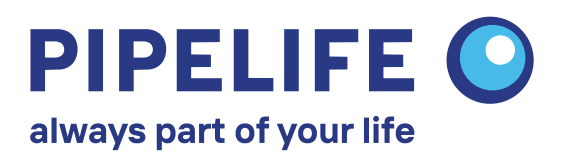

#### **WEB TRGOVINA**

Poštovani kupci,

Dobro došli na stranice web trgovine Pipelife Hrvatska d.o.o.

Ovaj priručnik prikazuje kako koristiti web-trgovinu.

Registracija kupca na web trgovinu

Izrada narudžbe

Potvrda narudžbe i isporuka

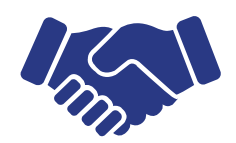

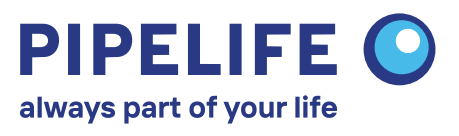

#### **REGISTRACIJA KUPCA**

Korisnik web-trgovine može postati svaki kupac koji ima potpisani Ugovor o kupoprodaji robe s tvrtkom Pipelife Hrvatska d.o.o.

Prodajni uvjeti iz navedenog Ugovora se prenose na web-trgovinu te se upravo prema tim uvjetima vrši kupnja roba i usluga. Za narudžbe putem web-trgovine se odobrava dodatnih 0,5% popusta.

Pipelife web-trgovina nije javno pristupna, jedino registrirani kupci imaju pristup.

Za registraciju kupac • 🍕 [ treba odrediti:

• Mail adresu (prema kojoj će se vršiti sva komunikacija)

Nakon zahtjeva kupcaÊPipelife šalje link na Internet adresu web-trgovine, korisničko ime i lozinku s kojom se kupac može logirati.

.... i to je sve

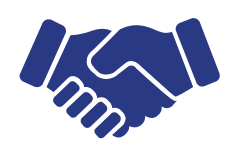

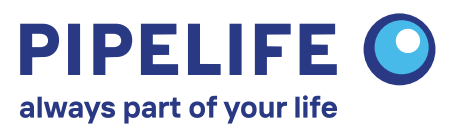

#### **REGISTRACIJA KUPCA**

# Stranica za prijavu: Pipelife Hrvatska cijevni sustavi d.o.o. Prijava Korisničko ime Lozinka Image: Display in the second second s

#### Glavni izbornik:

| Pipelife Hrvatska cijevni sustavi d.o.o. | Povratak na početak | Narudžbe | Uvjeti dostave |  |
|------------------------------------------|---------------------|----------|----------------|--|
|------------------------------------------|---------------------|----------|----------------|--|

#### E-narudžbe

Na stranici glavnog izbornika su vidljive sve informacije o kupcu i o kontakt osobama unutar Pipelife-a.

Klikom na "Uvjeti dostave" se otvara nova stranica na kojoj su vidljivi uvjeti dostave.

Klikom na "Narudžbe" se otvara stranica "Moje narudžbe" gdje se nalazi popis prethodnih narudžbi.

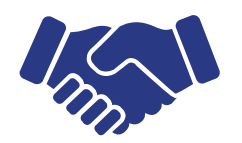

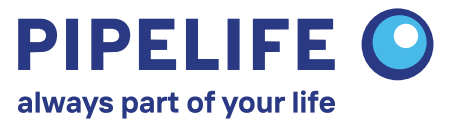

Narudžbe:

| loje naru  | ıdžbe                    |                         |            |                   |                  | Nova narudž      |
|------------|--------------------------|-------------------------|------------|-------------------|------------------|------------------|
| Narudžbe u | pripremi                 |                         |            |                   |                  |                  |
| Narudžba   | - 12.12.2018 12.38.15    |                         |            |                   | Kopiraj narudžbu | Izbriši narudžbu |
| Narudžba   | - 22.11.2018 14.23.10    |                         |            |                   | Kopiraj narudžbu | Izbriši narudžbu |
| Narudžbe p | osljednih 3 mjeseca      |                         |            |                   |                  |                  |
| Broj       | Datum                    | Mjesto preuzimanja robe | Redni broj | Bruto (uklj. PDV) |                  |                  |
| 181211123  | 03934 11 12 2018 13:32:1 | 1 Split                 | 5          | 3601.4273 kn      | Kopirai narudžbu | Vidi narudžbe    |

"Narudžbe u pripremi" još nisu poslane i mogu se dorađivati.

Narudžbe posljednjih 3 mjeseca su već poslane narudžbe.

Klikom na "Nova narudžba" se otvara web-trgovina.

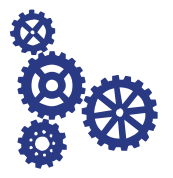

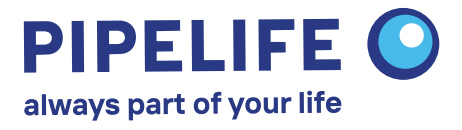

| dabir materi       | jala:      |        |            |         |    |                       |              |
|--------------------|------------|--------|------------|---------|----|-----------------------|--------------|
| /rijednost narudž  | žbe s popu | ustom, | bez PDV-a: | 0.00 kn |    | Spremi                | Potvrdi      |
| Kućna Kanalizacija | Master3+   | PPR    | RadoPress  | C-Press | HL | Automatsko snimanje r | nakon: 00.46 |

Odabirom grupe materijala određuje se vrsta robe.

#### Tražilica:

| u |  |  |  |  |  |
|---|--|--|--|--|--|
|---|--|--|--|--|--|

Popis materijala se može skratiti ukoliko se na padajućem meni-u "Kategorija" odabere samo jedan tip (cijev, fiting, ostalo)

Potraga po opisu traži ključne riječi u opisu materijala.

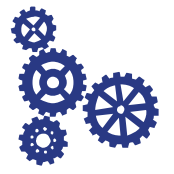

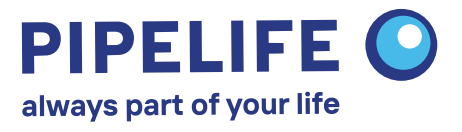

Popis materijala i uvjeti:

| Šifra proizvoda | Opis                     | Jedinica<br>mjere | Količina | Količina za<br>isporuku | Cijena bez<br>PDV-a           | Neto (bez<br>PDV-a) | Informacija |
|-----------------|--------------------------|-------------------|----------|-------------------------|-------------------------------|---------------------|-------------|
| DN32            |                          |                   |          |                         |                               |                     |             |
| HT30/250        | PP-CIJEV D32x1,8mm/250mm | КОМ               |          | 0                       | 3.01kn<br>[-58.00%]<br>1.26kn | 0.00 kn             | 茂           |

| Šifra proizvoda:      | Šifra                                                                                                    |
|-----------------------|----------------------------------------------------------------------------------------------------|
| Opis:                 | Opis                                                                                                    |
| Jedinica mjere:       | КОМ, М,                                                                                                    |
| Količina za isporuku: | ukoliko se radi o proizvodu koji se prodaje<br>na metre, a npr. jedna palica ima 4m, količina<br>za isporuku će biti najbliži veći broj djeljiv s 4. |
| Cijena bez PDV-a:     | Prvi iznos označava bruto cijenu iz cjenika,<br>u zagradi je vidljiv popust, dok zadnji broj<br>prikazuje prodajnu cijenu                            |
| Neto (bez PDV-a):     | umnožak cijene i količine                                                                                                    |
| Informacija:          | klikom na link se otvara novi prozor s dodatnim<br>informacijama o proizvodu                                                                         |
|                       |                                                                                                    |

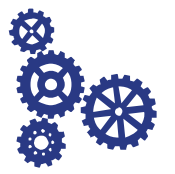

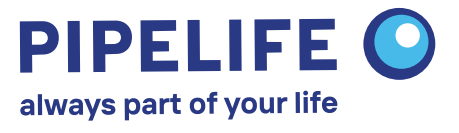

Popis materijala i uvjeti:

| Snremi | Potyrd  |
|--------|---------|
| opromi | 1 OLVIO |

Automatsko snimanje nakon: 04:12

Nakon unosa količina u željene stavke kliknemo:

Spremi:

narudžba još nije gotova i može se kasnije nastaviti raditi na njoj. Narudžba će biti vidljiva na popisu "Narudžbe u pripremi"

Sustav automatski sprema narudžbe svakih 5:00 minuta

Potvrdi:

narudžba je spremna za slanje

Ukupna vrijednost narudžbe:

Kalkulacija narudžbe uključujući dodatnih 0,5% popusta za kupnju putem web-trgovine.

| VPC (bez PDV-a):          | 3685.60 | kn |
|---------------------------|---------|----|
| Popust prema Ugovoru: -   | 0.00    | kn |
| Neto (bez PDV-a):         | 3685.60 | kn |
| Web-shop popust (0,5%): - | 18.43   | kn |
| Neto II (bez PDV-a):      | 3667.17 | kn |
| PDV 25%:                  | 916.79  | kn |
| Bruto (uklj. PDV):        | 4583.96 | kn |

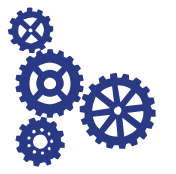

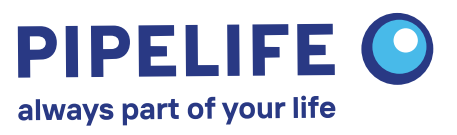

#### Dovršetak narudžbe:

| - Broj:                   |     |                                                           |
|---------------------------|-----|-----------------------------------------------------------|
| 19010911284491            |     | Interni broj narudžbe, sustav generira<br>automatski      |
| - Ime:                    |     | lme osobe koja je kreirala narudžbu                       |
| - Mjesto preuzimanja rob  | e:  |                                                           |
| choose                    | v   | Odabir mjesta preuzimanja (prodajnog centra),             |
| - Adresa:                 |     | padajuci mem                                              |
|                           |     | Adresa dostave ukoliko je dogovorena dostava              |
| - Kontakt osoba:          |     | lme kontakt osobe za preuzimanje robe                     |
| - Broj telefona za kontak | t:  |                                                           |
|                           |     | Broj telefona kontakt osobe                               |
| - Bilješke:               |     |                                                           |
|                           |     | Ovaj prostor koristiti za dodatne informacije i<br>ostalo |
|                           | .11 |                                                           |
|                           | Ob  | avezno popuniti sva polja!                                |

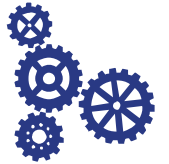

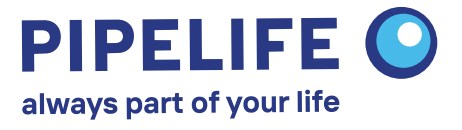

Slažem se Opći uvjeti prodaje. Poslati

Dovršetak narudžbe:

Označavanjem kućice "Slažem se" prihvaćate opće uvjete prodaje.

Klikom na "Poslati" se narudžba šalje u Pipelife te kupac prima elektronsku poštu sa svim podacima narudžbe.

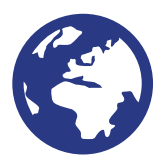

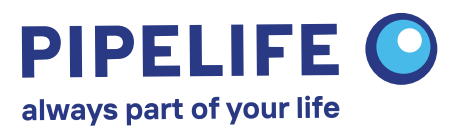